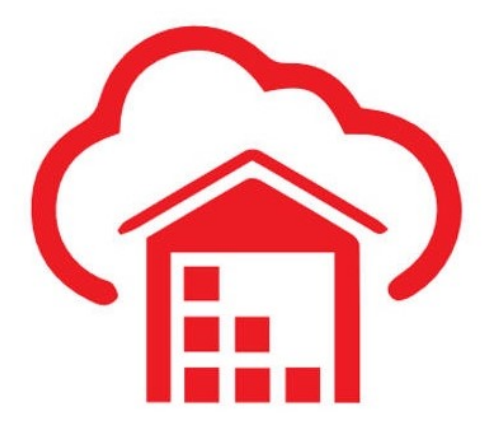

# Autonomous Data Warehouse Cloud

Updated: May 20, 2018

## **ADWC Lab 8: Advanced Data Loading Techniques**

You load data into Autonomous Data Warehouse Cloud using Oracle Database tools, and Oracle or other 3rd party data integration tools. In general you load data from files local to your client computer or from files stored in a cloud-based object store.

For the fastest data loading experience Oracle recommends uploading the source files to a cloud-based object store, such as Oracle Cloud Infrastructure (OCI) Object Storage, before loading the data into ADWC.

Oracle provides support for loading files that are located locally in your data center, but you should factor in the transmission speeds across the Internet which may be significantly slower than loading data directly from the OCI object storage.

This lab has the following parts:

- Part 1: Loading Data From Local Files Using SQL\*Loader
- Part 2: Importing Data Using Oracle Data Pump

# Part 1: Loading Data From Local Files Using Oracle SQL\*Loader

You can use Oracle SQL\*Loader to load data from local files in your client machine to ADWC.

**Note:** SQL\*Loader may be suitable for loading small amounts of data, as the load performance depends on the network bandwidth between your client and ADWC. For large amounts of data Oracle

recommends loading data from the Cloud Object Storage.

#### Objectives

- Generate SQL\*Loader scripts using SQL Developer
- Load a Local CSV file to ADWC using SQL\*Loader scripts
- Validate the load using SQL Developer

#### **Required Artifacts**

- Access to the Lab VM.
  - Locate the Lab VM's IP Address, User Name and Password
- The following artifacts of the Lab VM are utilized:
  - Installed software: Oracle SQL Developer and Oracle Database Client (includes Oracle SQL\*Loader)
  - Sample comma separated file (CSV)
  - Wallet files configured in Oracle Client's home directory

#### Lab Steps

Loading data using SQL\*Loader can be accomplished in 2 steps.

- Generate SQL\*Loader scripts using SQL Developer
- Run the generated SQL\*Loader scripts

#### Step 1: Generate SQL\*Loader Scripts Using SQL Developer

You may manually create SQL\*Loader control files or use SQL Developer to generate them for you. We will use the latter method for this lab.

- Sign in to the Lab VM using the credentials provided to you by the instructor.
- Start SQL Developer and connect to the ADWC connection you have defined in the previous labs.

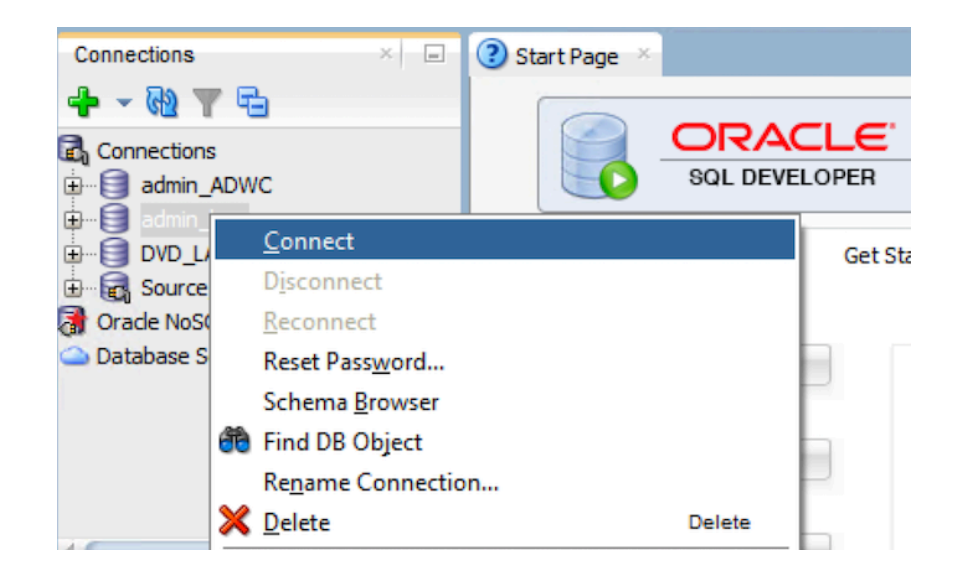

**Note:** If you had an existing connection open, you may need to reconnect as your session may have timed-out due to the database IDLE\_TIME resource limit that is in effect for the session.

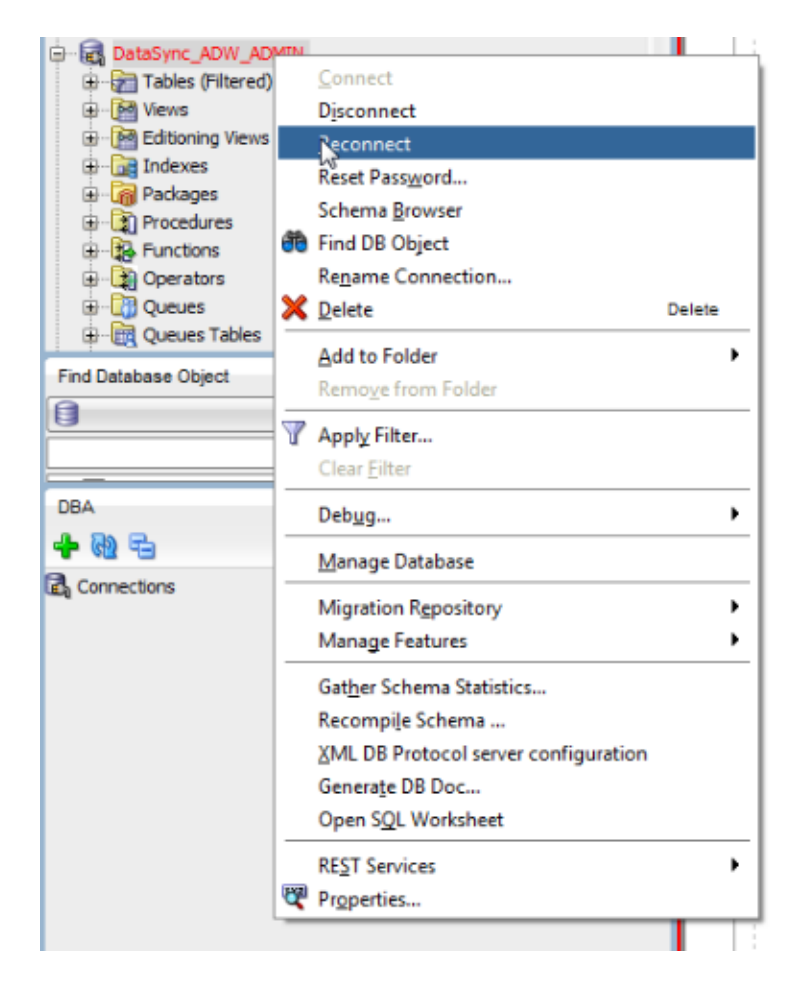

• In the left pane, click Tables and Right-Click and select Import Data.

| DataSync_ADW_AD                                                                                                    | MIN                                                                                       |        |
|----------------------------------------------------------------------------------------------------|-------------------------------------------------------------------------------------------|--------|
| Index (Filtered     Index (Filtered     I | Image: New Table           Open                                                           |        |
| Indexes     Packages     Procedures                                                                                                    | Import Data<br>Import Using Oracle SQL Connector for HDFS                                 |        |
|                                                                                                    | <ul> <li>№ <u>R</u>efresh</li> <li>✓ Apply Filter</li> <li><u>C</u>lear Filter</li> </ul> | Ctrl-R |
| Find Database Object                                                                                                    | Help                                                                                      |        |
| DBA<br>+ 60 =                                                                                                    |                                                                                           |        |
| 🛱 Connections                                                                                                    |                                                                                           |        |

• The Data Import wizard will pop-up. Click Browse and locate the CSV file which is saved as C:\Labs\SampleData1.csv. Click Open.

| <b>10</b> | Import Data File:                                                                              |
|-----------|------------------------------------------------------------------------------------------------|
| Location: | : 📴 C: YLabs 🔹 🖸 🖸 📴 🧮 🖽                                                                       |
|           | parfile.txt SampleData1.csv                                                                    |
| Desktop   |                                                                                                |
|           |                                                                                                |
| Downloads |                                                                                                |
|           |                                                                                                |
| opc       |                                                                                                |
|           |                                                                                                |
| Home      |                                                                                                |
|           |                                                                                                |
| Desktop   |                                                                                                |
|           | Elle Name: SampleData1.csv                                                                     |
| <u> </u>  | File Type: Excel 95-2003 (.xls), Excel 2003+ (.xlsx), CSV (.csv), Text (.tsv or .txt) and DS 🔻 |
| Help      | Open Cancel                                                                                    |

• Uncheck the **Preview Row Limit** and ensure the delimter is ",". Click **Next**.

| bata Preview           Data Preview           Import Method           Import Data File: C1(Labs)(SampleData1.csv         @ Brows:         @ Brows:          @ Brows:                                                                                                    |                |                  |                | Data Ir      | mport Wizard  | l - Step 1 o  | f 5              |         |              |           |                                                                                                    |
|----------------------------------------------------------------------------------------------------|----------------|------------------|----------------|--------------|---------------|---------------|------------------|---------|--------------|-----------|----------------------------------------------------------------------------------------------------|
| Data Preview         Preview                                                                                                    | ata Preview    |                  |                |              |               |               |                  |         |              |           |                                                                                                    |
| Import Method       Import Data File: C:\Labs\SampleData1.csv       Import Data File: C:\Labs\SampleData1.csv       Import Data File: C:\Labs\SampleData1.csv         Column Definition       File Format       Import Data File: C:\Labs\SampleData1.csv       Import Data File: C:\Labs\SampleData1.csv       Import Data File: C:\Labs\SampleData1.csv         File Format       Import Pata File: C:\Labs\SampleData1.csv       Import Pata File: C:\Labs\SampleData1.csv       Import Pata File: C:\Labs\SampleData1.csv       Import Pata File: C:\Labs\SampleData1.csv         File Contents       Import Pata File: C:\Labs\SampleData1.csv       Import Pata File: C:\Labs\SampleData1.csv       Import Pata File: C:\Labs\SampleData1.csv       Import Pata File: C:\Labs\SampleData1.csv         Perview Row Linkt:       Import Pata File: C:\Labs\SampleData1.csv       Import Pata File: C:\Labs\SampleData1.csv       Import Pata File: C:\Labs\SampleData1.csv       Import Pata File: C:\Labs\SampleData1.csv         Delimiter:       Import Pata File: C:\Labs\SampleData1.csv       Import Pata File: C:\Labs\SampleData1.csv       Import Pata File: C:\Labs\SampleData1.csv       Import Pata File: C:\Labs\SampleData1.csv         Perview Row Linkt:       Import Pata File:       C:\Labs\SampleData1.csv       Import Pata File: C:\Labs\SampleData1.csv       Import Pata File: C:\Labs\SampleData1.csv         Delimiter:       Import Pata File:       Import Pata File:       C:\Labs\SampleData1.csv       Import Pata File: C:\Labs\SampleData1.csv       Import Pata Fi                                                                                                    | Data Preview   | _                |                |              |               |               |                  |         |              | Restore : | State                                                                                                    |
| Choose Columns         Column Definition         Finish         Finish         Finish         Finish         File Format:         Exercise         Demmat:         Exercise         Demmat:         Exercise         Demmat:         Exercise         Delimiter:         Line Terminator:         Standard: CR LF, CR or LF •         Left Enclosure:         Encoding:         ORDER_KEY         ORDER_KEY         ORDER_ST         UNITS         DISCNT_VA         COST_VARI         REVENUE         TIME_PAIL_DT         TIME_PAIL_DT         14239         Standard:         Cost_rysa         ORDER_KEY         ORDER_ST         UNITS         DISCNT_VA         COST_VARI         REVENUE         TIME_PAIL_DT         TIME_PAIL_OT         1463100         2-Fuffiled         8       18.3         94.60       76.75         60.61       27.65                                                                                                    | Import Method  | Import Data File | e: C:\Labs\Sam | pleData1.csv |               |               |                  |         |              | - Brow    | lse                                                                                                    |
| Column Definition<br>Finish         File Format           Image: Provide Row Limit:         0           Image: Provide Row Limit:         0           Image: Provide Row Limit:         100           Image: Provide Row Limit:         100           Image: Provide Row Limit:         100           Image: Provide Row Limit:         100           Image: Provide Row Limit:         100           Image: Provide Row Limit:         100           Image: Provide Row Limit:         100           Image: Provide Row Limit:         100           Image: Provide Row Limit:         100           Image: Provide Row Limit:         100           Image: Provide Row Limit:         100           Image: Provide Row Limit:         100           Image: Provide Row Limit:         100           Image: Provide Row Limit:         100           Image: Provide Row Limit:         111           Image: Provide Row Limit:         1111           Image: Provide Row Limit:         1111           Image: Provide Row Limit:         1111           Image: Provide Row Limit:         1111           Image: Provide Row Limit:         1111           Image: Provide Row Limit:         1111           Image: Prow Hold                                                                                                    | Choose Columns |                  |                |              |               |               |                  |         |              |           |                                                                                                    |
| Column Definition         The Latinus           Pinish         Image: Preview Row Limit:         0           Eormat:         cv         Preview Row Limit:         100           Encoding:         01252         Preview Row Limit:         100           Encoding:         01252         Preview Row Limit:         100           File Contents         Enclosure:         *           File Contents         Discint Yu         Cost Fibre Cost YaRL         Revenue         Time_Bill_0T         Time_PAID           File Contents         Discint Yu         Cost Fibre Cost YaRL         Revenue         Time_Bill_0T         Time_PAID           File Contents         Discint Yu         Cost Fibre Cost YaRL         Revenue         Time_Bill_0T         Time_PAID           File Contents         Discint Yu         Cost Fibre Cost YaRL         Revenue         Time_Bill_0T         Time_PAID           File Contents         Discint Yu         Cost Fibre Cost YaRL         Revenue         Time_Bill_0T         Time_PAID           File Contents         Discint Yu         Cost Fibre Cost YaRL         Revenue         Time_Bill_0T         Time_PAID           File Contents         Discint Yu         Cost Yu         Cost YaRL         Re                                                                                                    |                | File Format      |                |              |               |               |                  |         |              |           |                                                                                                    |
| Finish         Image: After Skip Image: Skip Rows: 0         0           Eormat:         csv Image: Preview Row Linit: 100         Image: Preview Row Linit: 100           Encoding:         Cp1252         Image: Preview Row Linit: 100         Image: Preview Row Linit: 100           Delimiter:         Image: Preview Row Linit: 100         Image: Preview Row Linit: 100         Image: Preview Row Linit: 100           File Contents         Image: Preview Row Linit: 100         Image: Preview Row Linit: 100         Image: Preview Row Linit: 100           File Contents         Image: Preview Row Linit: 100         Image: Preview Row Linit: 100         Image: Preview Row Linit: 100         Image: Preview Row Linit: 100           File Contents         Image: Preview Row Linit: 100         Image: Preview Row Linit: 100         Image: Preview Row Linit: 100         Image: Preview Row Linit: 100           File Contents         Image: Preview Row Linit: 100         Image: Preview Row Linit: 100         Image: Preview Row Linit: 100         Image: Preview Row Linit: 100           File Contents         Image: Preview Row Linit: 100         Image: Preview Row Linit: 100         Image: Preview Row Linit: 100         Image: Preview Row Linit: 100           File Contents         Image: Preview Row Linit: 100         Image: Preview Row Linit: 100         Image: Preview Row Linit: 100         Image: Preview Row Linit: 100           File Contents                                                                                                    |                |                  |                | _            |               |               |                  | r       |              |           |                                                                                                    |
| Eormat:         csv         Preview Row Linit:         10           Encoding:         Cp1252             Delimiter:          Line Terminator:         standard: CR LF, CR or LF           Delimiter:          Bight Enclosure:         *           File Contents         *         *           PRDER_KEY         ORDER_ST         UNITS         DISCNT_VA         COST_VARI         RVENUE         TIME_BILL_DT         TIME_PAID           14929         S-Paid         4         27.47         66.32         400.76         418.57         13-Jan-11         I-Mar-11           14929         S-Paid         4         27.47         66.32         400.76         418.57         13-Jan-11         I-Mar-11           14929         S-Paid         4         27.47         66.32         400.76         418.57         13-Jan-13         1-Mar-11           14929         S-Paid         4         27.47         66.32         400.76         418.57         13-Jan-13         1-Mar-11           2468516         4-Billed         6         17.65         99.46         76.75         627.58         30-Dec-12         10-Jan-13           246829         9-On Hold <td>Finish</td> <td>Header</td> <td>After Skip</td> <td>•</td> <td>Skip Rows:</td> <td>0</td> <td>-</td> <td>5</td> <td></td> <td></td> <td></td>                                                                                                    | Finish         | Header           | After Skip     | •            | Skip Rows:    | 0             | -                | 5       |              |           |                                                                                                    |
| File Contents           ORDER_KEY         ORDER_ST         UNITS         DISCNT_VA         COST_FIXED         COST_VARI         REVENUE         TIME_BILL_DT         TIME_PAID           14929         5-Paid         4         27.47         66.32         400.78         418.57         13-Jan-11         1-Mar-11           14929         5-Paid         4         27.47         66.32         400.78         418.57         13-Jan-11         1-Mar-11           14929         5-Paid         4         27.47         66.32         400.78         418.57         13-Jan-11         1-Mar-11           1403180         2-Fulfilled         8         18.83         94.74         67.58         472.09         8-Dec-12         10-Jan-13           2408516         4-Billed         6         17.65         99.46         76.75         62.78         30-Dec-11         1-Mar-11           2640829         9-On Hold         10         106.64         246.2         993.87         2845.42         13-Jun-12         1-Aug-12           274985         2-Fulfilled         13         2.48         29.18         31.19         202.74         28-Dec-12         30-Jan-13           3017318         3-Shipped         12 </td <td></td> <td>Format:</td> <td>csv 🔻</td> <td></td> <td>Preview R</td> <td>ow Limit: 100</td> <td>( ^</td> <td>Ţ</td> <td></td> <td></td> <td></td>                                                                                                    |                | Format:          | csv 🔻          |              | Preview R     | ow Limit: 100 | ( ^              | Ţ       |              |           |                                                                                                    |
| Encoding:         Cp1252           Delimiter:         Image: Cp1252           Delimiter:         Image: Cp1252           Delimiter:         Image: Cp1252           Delimiter:         Image: Cp1252           Delimiter:         Image: Cp1252           Delimiter:         Image: Cp1252           Delimiter:         Image: Cp1252           Delimiter:         Image: Cp1252           Delimiter:         Image: Cp1252           File Contents         Image: Cp1252           ORDER_KEY         ORDER_ST         UNITS         DiscNT_VA         COST_FIXED         Cost_VARI         REVENUE         TIME_BILL_DT         TIME_PAID           14929         5-Paid         4         27.47         66.32         400.78         418.57         13-Jan-11         1-Mar-11           4163180         2-Fulfilled         8         18.83         94.74         67.58         472.09         8-Dec-12         10-Jan-13           2468516         4-Billed         6         17.65         99.46         76.75         62.75         60.30-24Mar-13         21-Apr-13         22-4Mar-13         21-Apr-13         22-4Mar-13         22-4Mar-13         22-4Mar-13         22-4Mar-14         1-Aug-12         1-Aug-12                                                                                                    |                | -                |                |              | E Bononn      | JIO0          |                  |         |              |           |                                                                                                    |
| Delimiter:         Image: Construction of the standard: CR LF, CR or LF (CR or LF (C |                | Encoding:        | Cp1252         | •            |               |               |                  |         |              |           |                                                                                                    |
| Delimiter:         Image: CR LF, CR or LF, CR or LF           Left Enclosure:         Bight Enclosure:           File Contents         Time_Pail           Pride Contents         Discnt_VA         COST_FIXED         COST_VARI         Right Enclosure:           File Contents         ORDER_KEY         ORDER_ST         UNITS         DISCNT_VA         COST_FIXED         COST_VARI         Revenue         Time_Bill_DT         Time_PAID           14929         5-Paid         4         27.47         66.32         400.78         418.57         13-Jan-11         1-Mar-11           14929         5-Paid         4         27.47         66.32         400.78         418.57         13-Jan-11         1-Mar-11           14929         5-Paid         4         27.47         66.32         400.76         418.57         13-Jan-11         1-Mar-11           14929         5-Paid         6         17.65         99.46         76.75         627.58         30-Dec-12         10-Jan-13           2468516         4-Billed         6         17.65         99.46         76.77         723.88         30-Dec-13         21-Apr-13           2640829         9-On Hold         10         106.84         246.2         93.87                                                                                                    |                |                  |                |              |               |               |                  |         |              |           |                                                                                                    |
| Left Enclosure:         Bight Enclosure:           File Contents           ORDER_KEY         ORDER_ST         UNITS         DISCNT_VA         COST_FIXED         COST_VARI         REVENUE         TIME_BILL_DT         TIME_PAID           14929         5-Paid         4         27.47         66.32         400.78         418.57         13-Jan-11         1-Mar-11           4163180         2-Fulfilled         8         18.83         94.74         67.58         472.09         8-Dec-12         10-Jan-13           2488516         4-Billed         6         17.65         99.46         76.75         627.58         30-Dec-11         1-Feb-12           944877         9-On Hold         9         4.04         8.06         42.67         108.05         2-Mar-13         21-Apr-13           2640829         9-On Hold         10         106.84         246.2         983.87         2845.42         13-Jun-12         1-Aug-12           274995         2-Fulfilled         9         18.18         76.7         273.8         880.21         18-Feb-11         8-Apr-11           4198007         2-Fulfilled         13         2.48         29.18         31.19         202.74         28-Dec-12         30-Jan-13                                                                                                    |                | Delimiter:       | ,              | •            | Line Terminat | or: stan      | idard: CR LF, CF | or LF 💌 |              |           |                                                                                                    |
| File Contents         DISCNT_VA         COST_FIXED         COST_VARL         REVENUE         TIME_BILL_DT         TIME_PAID           14929         5-Paid         4         27.47         66.32         400.78         418.57         13-Jan-11         1-Mar-11           4163180         2-Fulfilled         8         18.83         94.74         67.58         472.09         8-Dec-12         10-Jan-13           2468516         4-Billed         6         17.65         99.46         76.75         627.58         30-Dec-11         11-Feb-12           944877         9-On Hold         9         4.04         8.06         42.67         108.05         2-Mar-13         21-Apr-13           2640829         9-On Hold         10         106.84         246.2         983.87         2845.42         13-Jun-12         1-Aug-12           274985         2-Fulfilled         13         2.48         29.18         31.19         202.74         28-Dec-12         30-Jan-13           3017318         3-Shipped         12         6.37         123.51         505.44         615.54         14-Jul-12         1-Sep-12           3960836         3-Shipped         8         57.83         283.96         1080.36         14                                                                                                    |                | Left Enclosure   | :              |              | Right Enclosu | e:            | -                |         |              |           |                                                                                                    |
| File Contents           ORDER_KEY         ORDER_ST         UNITS         DISCNT_VA         COST_FIXED         COST_VARI         REVENUE         TIME_BILL_DT         TIME_PAID           14929         5-Paid         4         27.47         66.32         400.78         418.57         13-Jan-11         1-Mar-11           4163180         2-Fulfilled         8         18.83         94.74         67.58         472.09         8-Dec-12         10-Jan-13           2488516         4-Billed         6         17.65         99.46         76.75         627.58         30-Dec-11         11-Feb-12           944877         9-On Hold         9         4.04         8.06         42.67         108.05         2-Mar-13         21-Apr-13           2640829         9-On Hold         10         106.84         246.2         983.87         2645.42         13-Jun-12         1-Aug-12           274985         2-Fulfilled         9         18.16         76.7         273.8         880.21         18-Feb-11         8-Apr-11           4196007         2-Fulfilled         13         2.48         29.18         31.19         202.74         28-Dec-12         30-Jan-13           3017318         3-Shipped </th <th></th> <th></th> <th></th> <th></th> <th></th> <th></th> <th></th> <th></th> <th></th> <th></th> <th></th>                                                                                                    |                |                  |                |              |               |               |                  |         |              |           |                                                                                                    |
| 14929         5-Paid         4         27.47         66.32         400.78         418.57         13-Jan-11         1-Mar-11           1453160         2-Fulfilled         8         18.83         94.74         67.58         472.09         8-Dec-12         10-Jan-13           2488516         4-Billed         6         17.65         99.46         76.75         627.58         30-Dec-11         11-Feb-12           944877         9-On Hold         9         4.04         8.06         42.67         108.05         2-Mar-13         21-Apr-13           2640829         9-On Hold         10         106.84         246.2         93.87         2945.42         13-Jun-12         1-Aug-12           274965         2-Fulfilled         9         18.18         76.7         273.8         880.21         18-Feb-11         8-Apr-11           4196007         2-Fulfilled         13         2.48         29.18         31.19         202.74         26-Dec-12         30-Jan-13           3017318         3-Shipped         12         6.37         123.51         505.44         615.54         14-Jul-12         1-Sep-12           3960836         3-Shipped         8         57.83         283.96         1080.36                                                                                                    |                | -File Contents   | ORDER ST       | LINITS       | DISCNT VA     | COST FIXED    | COST VARI        | REVENUE | TIME BILL DT | TIME PAID | PR                                                                                                    |
| 4163180         2-Fulfilled         8         18.83         94.74         67.58         472.09         8-Dec-12         10-Jan-13           2486516         4-Billed         6         17.65         99.46         76.75         627.58         30-Dec-11         11-Feb-12           944877         9-On Hold         9         4.04         8.06         42.67         108.05         2-Mar-13         21-Apr-13         2460829         9-On Hold         10         106.84         246.2         983.87         2845.42         13-Jun-12         1-Aug-12           27965         2-Fulfilled         9         18.18         76.7         227.8         800.21         18-Feb-11         8-Apr-11           4196007         2-Fulfilled         9         18.18         76.7         237.8         800.21         18-Feb-11         8-Apr-11           3017318         3-Shipped         12         6.37         123.51         505.44         615.54         14-Jul-12         1-Sep-12           3960836         3-Shipped         8         57.83         283.96         1080.36         1465.19         27-Oct-12         29-Nov-12                                                                                                    |                | 14929            | 5-Paid         | 4            | 27.47         | 66.32         | 400.78           | 418.57  | 13-Jan-11    | 1-Mar-11  | 11                                                                                                    |
| 2488516         4-Billed         6         17.65         99.46         76.75         627.58         30-Dec-11         11-Feb-12           944877         9-On Hold         9         4.04         8.06         42.67         108.05         24Mar-13         21-Apr-13           2640829         9-On Hold         10         106.84         246.2         983.87         2845.42         13-Jun-12         13-Jun-12         17-Apr-13         21-Apr-13         21-Apr-13         21-Apr-13         21-Apr-13         21-Apr-13         21-Apr-13         21-Apr-13         21-Apr-13         21-Apr-14         19-Dec-12         21-Apr-13         21-Apr-13         21-Apr-14         19-Dec-12         21-Apr-13         21-Apr-13         21-Apr-13         21-Apr-14         19-Dec-12         21-Apr-13         21-Apr-14         19-Dec-12         30-Jap-14         19-Dec-12         30-Jap-13         3017318         3-Shipped         12         6.37         123.51         505.44         615.54         14-Jul-12         1-Sep-12         3960836         3-Shipped         8         57.83         283.96         1080.36         1465.19         27-Oct-12         29-Nov-12         29-Nov-12                                                                                                    |                | 4163180          | 2-Fulfilled    | 8            | 18.83         | 94.74         | 67.58            | 472.09  | 8-Dec-12     | 10-Jan-13 | 66                                                                                                    |
| 944877         9-On Hold         9         4.04         8.06         42.67         108.05         2-Mar-13         21-Apr-13           2640829         9-On Hold         10         106.84         246.2         983.87         2845.42         13-Jun-12         1-Aug-12           27995         2-Fulfilled         9         18.18         76.7         273.8         880.21         18-Feb-11         8-Apr-11           4196007         2-Fulfilled         13         2.48         29.18         31.19         202.74         28-Dec-12         30-Jan-13           3017318         3-Shipped         12         6.37         123.51         505.44         615.54         14-Jul-12         1-Sep-12           3960836         3-Shipped         8         57.83         283.96         1080.36         1465.19         27-Oct-12         29-Nov-12                                                                                                    |                | 2488516          | 4-Billed       | 6            | 17.65         | 99.46         | 76.75            | 627.58  | 30-Dec-11    | 11-Feb-12 | 66                                                                                                    |
| 2640829         9-On Hold         10         106.84         246.2         99.87         2845.42         13-Jun-12         1-Aug-12           274985         2-Fulfilled         9         18.18         76.7         273.8         880.21         18-Feb-11         8-Apr-11           419807         2-Fulfilled         13         2.48         29.18         31.19         202.74         28-Dec-12         30-Jan-13           3017318         3-Shipped         12         6.37         123.51         505.44         615.54         14-Jul-12         1-Sep-12           3960836         3-Shipped         8         57.83         283.96         1080.36         1465.19         27-Oct-12         29-Nov-12                                                                                                    |                | 944877           | 9-On Hold      | 9            | 4.04          | 8.06          | 42.67            | 108.05  | 2-Mar-13     | 21-Apr-13 | 83                                                                                                    |
| 274985         2-Fulfilled         9         18.18         76.7         273.8         880.21         18-Feb-11         8-Apr-11           4198007         2-Fulfilled         13         2.48         29.18         31.19         202.74         28-Dec-12         30-Jan-13           3017318         3-Shipped         12         6.37         123.51         505.44         615.54         14-Jul-12         1-Sep-12           3960866         3-Shipped         8         57.83         283.96         1080.36         1465.19         27-Oct-12         29-Nov-12                                                                                                    |                | 2640829          | 9-On Hold      | 10           | 106.84        | 246.2         | 983.87           | 2845.42 | 13-Jun-12    | 1-Aug-12  | 12                                                                                                    |
| 4198007         2-Fulfilled         13         2.48         29.18         31.19         202.74         28-Dec-12         30-Jan-13           3017318         3-Shipped         12         6.37         123.51         505.44         615.54         14-Jul-12         1-Sep-12           3960836         3-Shipped         8         57.83         283.96         1080.36         1465.19         27-Oct-12         29-Nov-12                                                                                                    |                | 274985           | 2-Fulfilled    | 9            | 18.18         | 76.7          | 273.8            | 880.21  | 18-Feb-11    | 8-Apr-11  | 15                                                                                                    |
| 3017318         3-Shipped         12         6.37         123.51         505.44         615.54         14-Jul-12         1-Sep-12           3960836         3-Shipped         8         57.83         283.96         1080.36         1465.19         27-Oct-12         29-Nov-12                                                                                                    |                | 4198007          | 2-Fulfilled    | 13           | 2.48          | 29.18         | 31.19            | 202.74  | 28-Dec-12    | 30-Jan-13 | 12                                                                                                    |
| 3960836 3-5hipped 8 57.83 283.96 1080.36 1465.19 27-Oct-12 29-Nov-12                                                                                                    |                | 3017318          | 3-Shipped      | 12           | 6.37          | 123.51        | 505.44           | 615.54  | 14-Jul-12    | 1-Sep-12  | 65                                                                                                    |
|                                                                                                    |                | 3960836          | 3-Shipped      | 8            | 57.83         | 283.96        | 1080.36          | 1465.19 | 27-Oct-12    | 29-Nov-12 | 11                                                                                                    |
|                                                                                                    |                |                  |                | )            |               |               |                  |         |              |           | ►                                                                                                    |
|                                                                                                    |                |                  |                |              |               |               | < Back           | Bloyt > | Finish       | C 20      | and the first state of the second state of the second state of the |

• In the **Import Method** choose **SQL\*Loder Utility**. Enter a table name where you like the data to be loaded, e.g. **LOAD\_LDR**.

**Note:** The Database Table need not be precreated in ADWC. The Create Table DDL will be generated as a part of this process and you can run it to create the table.

• Ensure that Send Create Script to SQL Worksheet is Checked. Click Next.

| B                                                                              |                                                                                              |                                                                                                    | Data Ir                                                                                                    | nport Wizard                                                                                                  | d - Step 2 o                                                                                 | f 5                                                                                 |                                                                                          |                                                                                                    |                                                                                                    | x                                                        |
|--------------------------------------------------------------------------------|----------------------------------------------------------------------------------------------|----------------------------------------------------------------------------------------------------|----------------------------------------------------------------------------------------------------|----------------------------------------------------------------------------------------------------|----------------------------------------------------------------------------------------------|-------------------------------------------------------------------------------------|------------------------------------------------------------------------------------------|----------------------------------------------------------------------------------------------------|----------------------------------------------------------------------------------------------------|----------------------------------------------------------|
| Import Method                                                                  |                                                                                              |                                                                                                    |                                                                                                    |                                                                                                    |                                                                                              |                                                                                     |                                                                                          |                                                                                                    |                                                                                                    |                                                          |
| Data Preview<br>Import Method<br>Choose Columns<br>Column Definition<br>Finish | Select the me<br>External Table<br>created and t<br>Import Method<br>Table Name:             | thod for importin<br>e method, an ex<br>he data is impor<br>: SQL*<br>LOAD<br>V Limit: 100<br>ORDER_ST<br>5-Paid<br>2-Fulfilled<br>9-On Hold | ng data. For E<br>ternal table wi<br>ted.<br>Loader Utility<br>LDR<br>nd Create Scri<br><br>UNITS<br>4<br>8<br>6<br>9 | External Table me<br>ill be created as a<br>pit to SQL Worksh<br>DISCNT_VA<br>27.47<br>18.83<br>17.65<br>4.04 | thod, an extern<br>staging table fr<br>neet<br>COST_FIXED<br>66.32<br>94.74<br>99.46<br>8.06 | COST_VARI<br>400.78<br>67.58<br>76.75                                               | REVENUE<br>418.57<br>472.09<br>627.58<br>108.05                                          | TIME_BILL_DT<br>13-Jan-11<br>8-Dec-12<br>30-Dec-11<br>2-Mar-13                                                               | II.For Staging<br>s, a new table is<br>TIME_PAID<br>1-Mar-11<br>10-Jan-13<br>11-Feb-12<br>21-Apr-13            | PR<br>11:-<br>66'<br>661<br>83'                          |
|                                                                                | 2640829<br>274985<br>4198007<br>3017318<br>3960836<br>288736<br>3007716<br>491130<br>1486529 | 9-On Hold<br>2-Fulfilled<br>2-Fulfilled<br>3-Shipped<br>3-Shipped<br>2-Fulfilled<br>9-On Hold<br>1-Booked<br>5-Paid                          | 10<br>9<br>13<br>12<br>8<br>9<br>10<br>9<br>10                                                                        | 106.84<br>18.18<br>2.48<br>6.37<br>57.83<br>62.96<br>2.53<br>9.29<br>11.74                                    | 246.2<br>76.7<br>29.18<br>123.51<br>283.96<br>166.98<br>13.56<br>109.72<br>99.06             | 983.87<br>273.8<br>31.19<br>505.44<br>1080.36<br>198.41<br>45.36<br>251.8<br>634.37 | 2845.42<br>880.21<br>202.74<br>615.54<br>1465.19<br>958.08<br>135.18<br>218.72<br>625.03 | 13-Jun-12<br>13-Jun-12<br>18-Feb-11<br>28-Dec-12<br>14-Jul-12<br>27-Oct-12<br>4-Feb-11<br>5-Aug-12<br>22-Jan-12<br>26-Jun-11 | 1-Aug-12<br>8-Apr-11<br>30-Jan-13<br>1-Sep-12<br>29-Nov-12<br>24-Mar-11<br>16-Sep-12<br>23-Feb-12<br>31-Jul-11 | 12<br>15<br>12<br>65<br>11<br>15<br>94<br>93<br>72<br>72 |
| Help                                                                           |                                                                                              |                                                                                                    |                                                                                                    |                                                                                                    |                                                                                              | < <u>B</u> ack                                                                      | <u>N</u> ext >                                                                           | Einish                                                                                                    | Cano                                                                                                    | :el                                                      |

• The next screen allows you to select the columns you like to include as part of the load and also as part of the table column list for the DDL. For this exercise, keep all settings as default the effect of which is to include all columns. Click **Next**.

| 5                                                                      | Data Import Wizard -                                              | - Step 3 o                                                                                                    | of 5 X                                              |
|------------------------------------------------------------------------|-------------------------------------------------------------------|----------------------------------------------------------------------------------------------------|-----------------------------------------------------|
| Column Definition                                                      |                                                                   |                                                                                                    |                                                     |
| Data Preview<br>Import Method<br>Column Definition<br>Options<br>Enish | For each column on left, define the column details of the databas | ase table that<br>get Table C<br>Name<br>Data Type<br>e/Precision<br>Scale<br>Nullable?<br>mment<br>14929<br>1163106<br>1488516<br>1488516<br>1488516<br>1488516<br>1488516<br>1488516<br>1488516<br>1488516<br>1488516<br>1488516<br>1498516<br>1498516<br>14 | at will be created to import this data into.        |
| Help                                                                   |                                                                   |                                                                                                    | < <u>B</u> ack <u>N</u> ext > <u>F</u> inish Cancel |

• This screen allows you to set SQL\*Loader options. For this exercise just note the location where the scripts will be generated. Leave the rest of the options as default. Click **Next**.

| Eō -                                                                   | Data Import Wizard - Step 4 of 5                                                                                                    | X                |
|------------------------------------------------------------------------|----------------------------------------------------------------------------------------------------|------------------|
| Options                                                                |                                                                                                    |                  |
| Data Preview<br>Import Method<br>Column Definition<br>Options<br>Enish | Sqldr Options         Log Eile Directory:       ~none~         gad File Directory:       ~none~         Generated Files Directory:       •         Save In Import File Directory (C:\Labs)       Save In:         Save In:       ~none~         Generated File Line Terminator:       platform default         Generate File Line Terminator:       platform default         Generate File Characters in a buffer:       4000         Generate File Character Set:       • | Browse<br>Browse |
| Help                                                                   | < Back Next > Einish                                                                                                    | Cancel           |

• Click Finish.

| <b>5</b> 0                                                               | Data Import Wiz                                                                                                    | ard - Step 5 of 5 |                |        | ×          |
|--------------------------------------------------------------------------|----------------------------------------------------------------------------------------------------|-------------------|----------------|--------|------------|
| Finish                                                                   |                                                                                                    |                   |                |        |            |
| Pata Preview.<br>Import Method<br>Column Definition<br>Options<br>Finish | <ul> <li>Import Summary</li> <li>Destination Connection: admin_low</li> <li>Source File: C:\Labs\SampleData1.csv</li> <li>Selected Fields</li> <li>Fields Not Selected</li> <li>Import Method: SQL*Loader Utility</li> </ul> |                   |                |        | Save State |
| Help                                                                     |                                                                                                    | < <u>B</u> ack    | <u>N</u> ext > | Einish | Cancel     |

• A new SQL Worksheet is created with the create table DDL command.

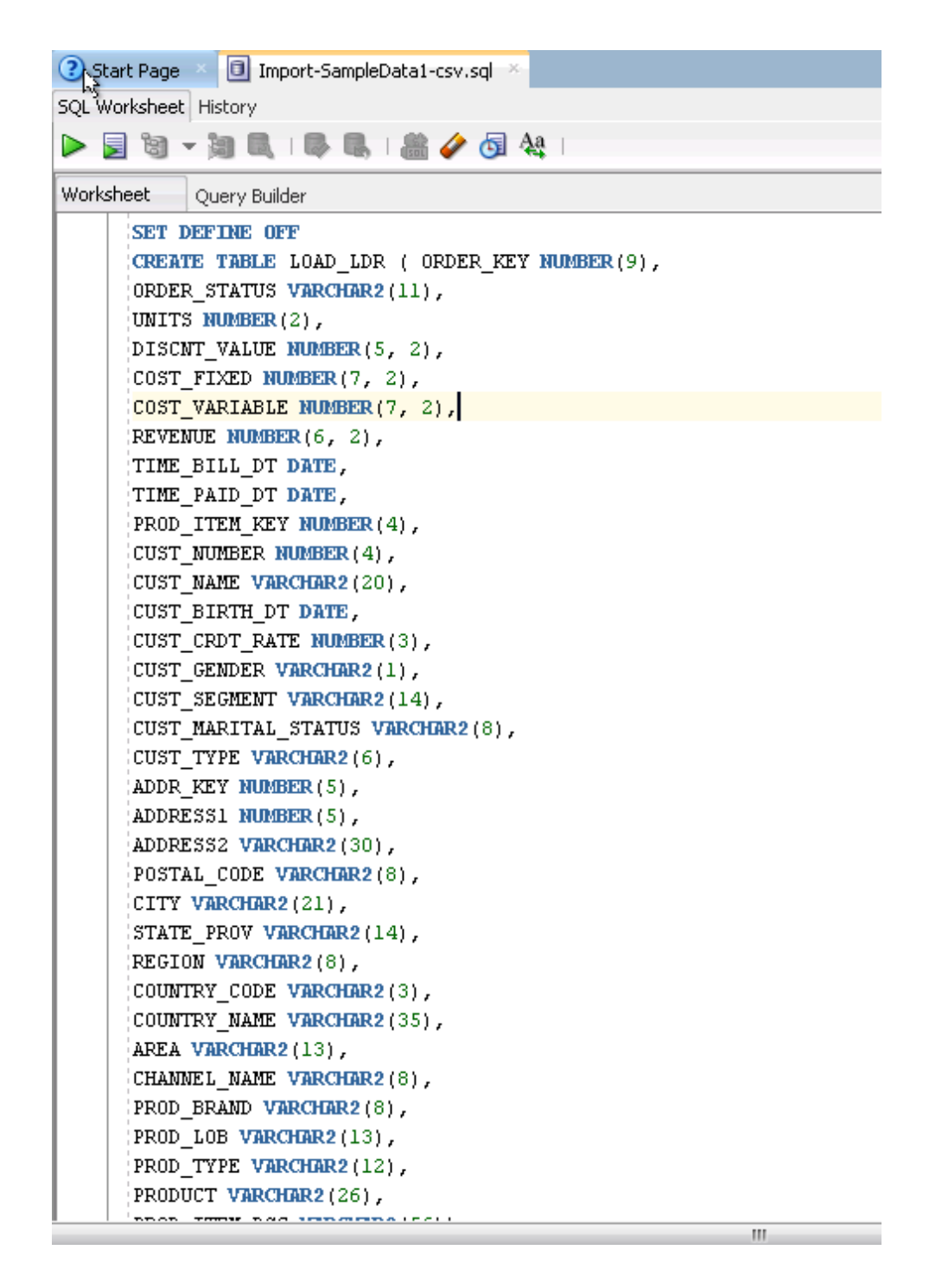

• Execute the Create Table script. Click F5 or the Run Script button.

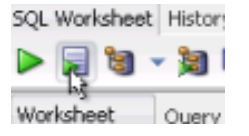

• You may be presented with **Select a Connection** dialog. Ensure that it points to the right ADWC connection and click **OK**.

| Select Connection                         |
|-------------------------------------------|
| xisting connection or create a new one to |
| 🛃 admin_low 🗾 🕂 🥒                         |
|                                           |
| OK Cancel                                 |
|                                           |

• Your table should be created.

| Script Output ×   |                                 |
|-------------------|---------------------------------|
| 📌 🥔 🗟 💂           | Task completed in 0.672 seconds |
| Table LOAD_LDR c: | reated.                         |

#### Step 2: Run the Generated SQL\*Loader Scripts

Next, let's use the generated scripts from the previous step to load data using SQL\*Loader.

- Using Windows Explorer, browse to C:\Labs directory and click to run SampleData1.bat.
- A command screen will pop-up prompting for a Username. Enter the following string :

ADMIN/<YourPassword>@<YourConnect\_String>

- Where:
  - **<YourPassword>** is the password for the ADMIN user (entered when creating the service).
  - <YourConnect\_String> is the TNS Alias to one of the ADWC Services (e.g. LOW, MEDIUM or HIGH).

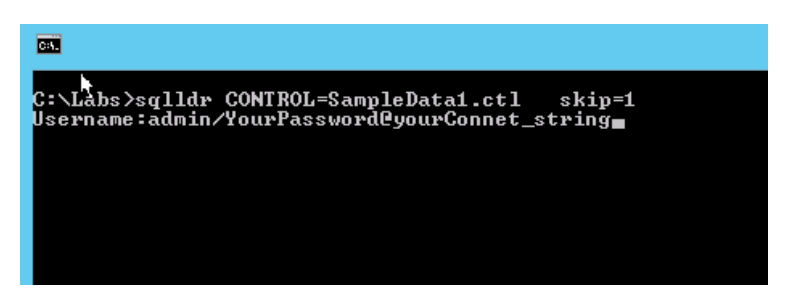

• Your source file is now being loaded into ADWC.

| 0.40         |           |         |        |       |              |
|--------------|-----------|---------|--------|-------|--------------|
| Commit point | reached - | logical | record | count | 2490         |
| Commit point | reached - | logical | record | count | 2493         |
| Commit point | reached - | logical | record | count | 2496         |
| Commit point | reached - | logical | record | count | 2499         |
| Commit point | reached - | logical | record | count | 2502         |
| Commit point | reached - | logical | record | count | 2505         |
| Commit point | reached - | logical | record | count | 2508         |
| Commit point | reached - | logical | record | count | 2511         |
| Commit point | reached - | logical | record | count | 2514         |
| Commit point | reached - | logical | record | count | 2517         |
| Commit point | reached - | logical | record | count | 2520         |
| Commit point | reached - | logical | record | count | 2523         |
| Commit point | reached - | logical | record | count | 2526         |
| Commit point | reached – | logical | record | count | 2529         |
| Commit point | reached - | logical | record | count | 2532         |
| Commit point | reached - | logical | record | count | 2535         |
| Commit point | reached - | logical | record | count | 2538         |
| Commit point | reached - | logical | record | count | 2541         |
| Commit point | reached - | logical | record | count | 2544         |
| Commit point | reached - | logical | record | count | 2547         |
| Commit point | reached - | logical | record | count | 2550         |
| Commit point | reached - | logical | record | count | 2553         |
| Commit point | reached - | logical | record | count | 2556         |
| Commit point | reached - | logical | record | count | 2559         |
| Commit point | reached - | logical | record | count | 2562         |
| Commit point | reached - | logical | record | count | 2565         |
| Commit point | reached - | logical | record | count | 2568         |
| Commit point | reached - | logical | record | count | 2571         |
| Commit point | reached - | logical | record | count | 2574         |
| commit point | reached - | fodicaf | record | count | 2577         |
| commit point | reached - | Todicat | record | count | 2580         |
| Commit point | reached - | Todicat | record | count | 2583         |
| commit point | reached - | Logical | record | count | 2586         |
| Commit point | reached - | logical | record | count | 2207         |
| Commit point | reached - | logical | record | count | 2372<br>9505 |
| Commit point | reached - | logical | record | count | 2373<br>9500 |
| Commit point | reached - | logical | record | count | 2070         |
| Commit point | reached - | logical | record | count | 2604         |
| Commit point | veached - | logical | record | count | 2607         |
| Commit point | reached - | logical | record | count | 2610         |
| Commit point | reached - | logical | record | count | 2613         |
| Commit point | reached - | logical | record | count | 2616         |
| Commit point | reached - | logical | record | count | 2619         |
| Commit point | reached - | logical | record | count | 2622         |
| Commit point | reached - | logical | record | count | 2625         |
| Commit point | reached - | logical | record | count | 2628         |
| Commit point | reached - | logical | record | count | 2631         |
| Commit point | reached - | logical | record | count | 2634         |
| Commit point | reached - | logical | record | count | 2637         |
| Commit point | reached - | logical | record | count | 2640         |
| Commit point | reached - | logical | record | count | 2643         |
| Commit point | reached - | logical | record | count | 2646         |
|              |           |         |        |       |              |

- Once the load completes, run a COUNT(\*) query and check the rowcount of table data that just got loaded.
- Open a Worksheet in **SQL Developer** connected to the ADWC Service. Run the query below:

```
select count(*) from <TableName>;
```

• Where <TableName> is the name of the table you entered in the wizard while loading (e.g. LOAD\_LDR).

| 3 Start Page × Amin_low × Import-SampleData1-csv_1.sql × |   |
|----------------------------------------------------------|---|
| 🕨 📃 🗃 👻 🗟   🔯 🗟   🛗 🏈 🗔 🔩                                | • |
| Worksheet Query Builder                                  |   |
| <pre>select count(*) from LOAD_LDR;</pre>                |   |
| Query Result ×                                           |   |
| 📌 📇 🙀 🙀 SQL   All Rows Fetched: 1 in 0.078 seconds       |   |
|                                                          |   |
| 1 5247                                                   | Î |

• This completes the SQL Loader lab.

### Part 2: Importing Data Using Oracle Data Pump

Oracle Data Pump offers very fast bulk data and metadata movement between Oracle databases and Autonomous Data Warehouse Cloud.

Data Pump Import lets you import data from Data Pump files residing on the Oracle Cloud Infrastructure Object Storage, Oracle Cloud Infrastructure Object Storage Classic, and AWS S3. You can save your data to your Cloud Object Store and use Oracle Data Pump to load data to Autonomous Data Warehouse Cloud.

In this lab you will import a dump file from the Oracle Object Storage into **ADWC** using Oracle Data Pump.

#### **Objectives**

- Import a schema into ADWC from Oracle Object Storage
- Understand the role of Credentials

#### **Required Artifacts**

- Access to the Lab VM.
  - Locate the Lab VM's IP Address, User Name and Password
- The following artifacts of the Lab VM are used:
  - Installed software: Oracle SQL Developer and Oracle Database Client (which includes Oracle Data Pump)
  - Wallet files configured in Oracle Client's home directory

- Data Pump Export file previously uploaded to Oracle Object Storage
  - · Object Storage Swift credentials are provided in the lab

#### Lab Steps

#### Step 1: Creating Cloud Object Storage Credentials

• To load data from the Oracle Cloud Infrastructure Object Storage you will need a Cloud user with the appropriate privileges to read data (or upload) data from Object Store. The communication between the database and the object store relies on the Swift protocol and username/password authentication.

**Note:** For the puposes of this lab, we are providing the Swift username/password to connect to the Object Store instead of the credentials to the OCI Object Storage.

- In order to access data in the Object Store you need to enable the database user to authenticate with the Object Store using your object store account and Swift password.
- This is done by creating a private CREDENTIAL object that stores this information encrypted in ADWC.
- Using a SQL worksheet of SQL Developer and connected to admin\_low connection, execute the following code to create the object store credential.

```
set define off
BEGIN
    DBMS_CLOUD.create_credential(
    credential_name => 'WORKSHOP_CREDENTIAL',
    username => 'adw_workshop_user',
    password => '+Wj75T1<.r50YaiHfJm!');
END;
/</pre>
```

• Set the credential as the default credential for your ADWC, as the ADMIN user.

alter database property set default\_credential = 'ADMIN.WORKSHOP\_CREDENTIAL';

Note: The above step is required only when using Oracle Data Pump version 12.2.0.1. and earlier.

| 3 Start Page × Amin_low × I Import-SampleData1-csv_1.sql ×                                                                                                    |            |   |
|----------------------------------------------------------------------------------------------------|------------|---|
| 🕨 📃 🗃 🗸 🗟   🔯 🛃   🏭 🥔 🗔 🖓   1.43700004 seconds                                                                                                    | admin_low  | • |
| Worksheet Query Builder                                                                                                    |            |   |
| set define off                                                                                                    |            |   |
| BEGIN                                                                                                    |            |   |
| DBMS_CLOUD.create_credential(                                                                                                    |            |   |
| <pre>credential_name =&gt; 'WORKSHOP_CREDENTIAL',</pre>                                                                                                    |            |   |
| username => 'adw_workshop_user',                                                                                                    |            |   |
| <pre>password =&gt; '+Wj75T1&lt;.r50YaiHfJm!');</pre>                                                                                                    |            |   |
| END;                                                                                                    |            |   |
|                                                                                                    |            |   |
| alter database property set default credential = 'ADMIN.WORKSHOP_CF                                                                                                    | EDENTIAL'; |   |
|                                                                                                    |            |   |
|                                                                                                    |            |   |
|                                                                                                    |            |   |
| <pre>credential_name =&gt; 'WORKSHOP_CREDENTIAL', username =&gt; 'adw_workshop_user', password =&gt; '+Wj75Tl&lt;.r50YaiHfJm!'); END; // alter database property set default_credential = 'ADMIN.WORKSHOP_CP</pre> | EDENTIAL'; |   |

#### Step 2: Run Data Pump Import

• Click on the cmd.exe to start a command terminal.

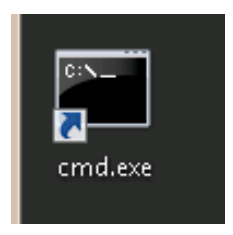

• Copy the below impdp command and paste it in a text editor or SQL Developer Worksheet in the Lab VM.

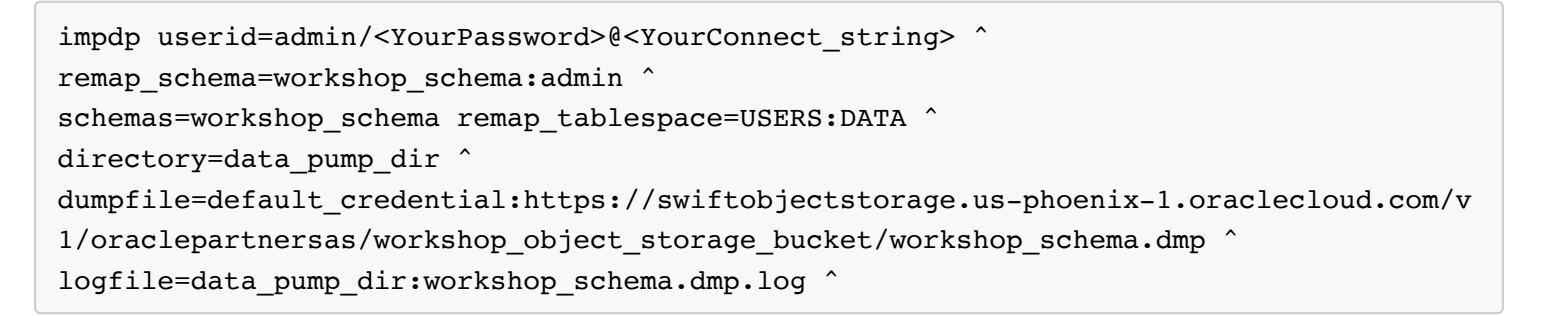

- Edit the pasted script and enter <YourPassword> and <YourConnect\_string> (keep the windows shell line continuation character ^ (caret) at the end of each line intact when copying/pasting).
  - <YourPassword> is the password entered while creating the service
  - <YourConnect\_string> is the TNS Alias you have used earlier to connect to ADWC (prefereably use the HIGH service for improved performance)
- Run the impdp command by copying and pasting the edited command that has your password and connect string for user **ADMIN**.

Note: The dumpfile has the syntax "default\_credential:https://swiftobjectstorage.

C:\user\opc>impdp userid=admin/password@workshop\_low remap\_schema=workshop\_schema:admin schemas=workshop\_schema remap\_tablespace=USERS:DAT A directory=data\_pump\_dir dumpfile=default\_credential:https://swiftobjectstorage.us-phoenix-1.oraclecloud.com/v 1/oraclepartnersas/workshop\_object\_storage\_bucket/workshop\_schema.dmp logfile=data\_p ump dir:workshop schema.dmp.log

Import: Release 12.1.0.2.0 - Production on Thu Apr 26 19:59:29 2018
Copyright (c) 1982, 2014, Oracle and/or its affiliates. All rights reserved.
Connected to: Oracle Database 18c Enterprise Edition Release 12.2.0.1.0 - 64bit Produ
ction

Master table "ADMIN"."SYS\_IMPORT\_SCHEMA\_01" successfully loaded/unloaded

Starting "ADMIN"."SYS\_IMPORT\_SCHEMA\_01": userid=admin/\*\*\*\*\*\*@workshop\_low remap\_sc hema=workshop\_schema:admin schemas=workshop\_schema remap\_tablespace=USERS:DATA direct ory=data\_pump\_dir dumpfile=default\_credential:https://swiftobjectstorage.us-phoenix-1 .oraclecloud.com/v1/oraclepartnersas/workshop\_object\_storage\_bucket/workshop\_schema.d mp logfile=data\_pump\_dir:workshop\_schema.dmp.log

```
Processing object type SCHEMA EXPORT/USER
ORA-31684: Object type USER: "ADMIN" already exists
Processing object type SCHEMA EXPORT/SYSTEM GRANT
Processing object type SCHEMA EXPORT/ROLE GRANT
Processing object type SCHEMA EXPORT/DEFAULT ROLE
Processing object type SCHEMA EXPORT/TABLESPACE QUOTA
Processing object type SCHEMA_EXPORT/PRE_SCHEMA/PROCACT_SCHEMA
Processing object type SCHEMA_EXPORT/TABLE/TABLE
ORA-39151: Table "ADMIN"."COPY$3 LOG" exists. All dependent metadata and data will be
skipped due to table exists action of skip
Processing object type SCHEMA EXPORT/TABLE/TABLE DATA
. . imported "ADMIN"."SALES"
                                   29.63 MB 918843 rows
. . imported "ADMIN"."CUSTOMERS"
                                   10.27 MB
                                              55500 rows
. . imported "ADMIN"."COSTS"
                                              82112 rows
                                   2.420 MB
. . imported "ADMIN". "SUPPLEMENTARY DEMOGRAPHICS" 697.6 KB
                                                               4500 rows
. . imported "ADMIN"."TIMES"
                                   381.7 KB
                                               1826 rows
. . imported "ADMIN". "PROMOTIONS" 59.18 KB
                                                503 rows
 . imported "ADMIN"."PRODUCTS"
                                   26.73 KB
                                                 72 rows
 . imported "ADMIN"."COUNTRIES"
                                   10.47 KB
                                                 23 rows
. . imported "ADMIN"."CHANNELS"
                                   7.562 KB
                                                   5 rows
. . imported "ADMIN"."ABC"
                                       0 KB
                                                   0 rows
. . imported "ADMIN"."TEST SQLLDR" 1.376 MB
                                               5249 rows
 . imported "ADMIN"."TEST SQLLDR1" 4.088 MB
                                               15741 rows
Processing object type SCHEMA EXPORT/TABLE/STATISTICS/TABLE STATISTICS
```

Processing object type SCHEMA\_EXPORT/STATISTICS/MARKER Processing object type SCHEMA\_EXPORT/POST\_SCHEMA/PROCOBJ Job "ADMIN"."SYS\_IMPORT\_SCHEMA\_01" completed with 2 error(s) at Fri Apr 27 01:03:56 2 018 elapsed 0 00:04:26

**Note:** The impdp logfile is created in the default DATA\_PUMP\_DIR directory on the ADWC Service instance. If you need to view the impdp log, you need to use DBMS\_CLOUD.PUT\_OBJECT procedure to copy the logfile into object storage and then download the logfile from object storage.

• This completes the Data Pump lab.